## QUY TRÌNH HỌC TRỰC TUYẾN TRÊN OLM.VN

1. Truy cập đường link: <u>https://olm.vn/</u> sau đó Đăng nhập tài khoản, mật khẩu vào ô tương ứng rồi click chuột vào "ĐĂNG NHẬP"

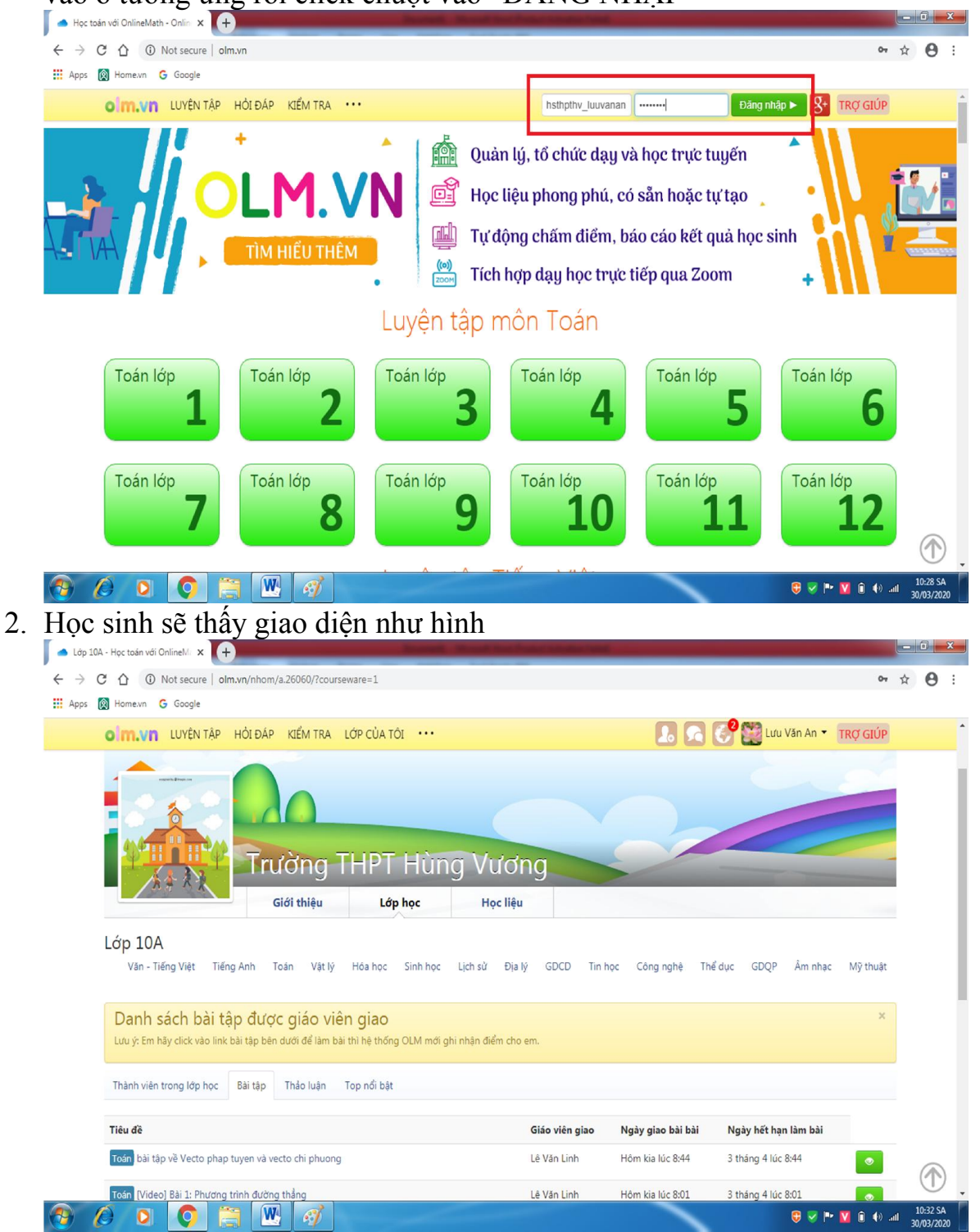

3. Tại Tab "LỚP HỌC", kéo xuống phần tiêu đề, click chuột vào các đường link bài giảng (Video nội dung bài học, Bài tập luyện tập, Bài tập trắc nghiệm, tự luận ...) Giáo viên giao để hoàn thành các yêu cầu của Giáo viên

|                                                                                                    | and the second second se |                                                                    |                                |                                                                                  |                                                                                                    |                                                                                                    |             |   |
|----------------------------------------------------------------------------------------------------|----------------------------------------------------------------------------------------------------|--------------------------------------------------------------------|--------------------------------|----------------------------------------------------------------------------------|----------------------------------------------------------------------------------------------------|----------------------------------------------------------------------------------------------------|-------------|---|
| C 🛆 🛈 Not secure   olm.v                                                                                                    | /n/nhom/a.26060/?course                                                                                                    | eware=1                                                            |                                |                                                                                  |                                                                                                    |                                                                                                    | 07          | ☆ |
| 🕅 Home.vn 🕒 Google                                                                                                    |                                                                                                    |                                                                    |                                |                                                                                  |                                                                                                    |                                                                                                    |             |   |
| olm.vn luyên tập h                                                                                                    | IỔI ĐÁP KIỂM TRA                                                                                                    | LỚP CỦA TÔI                                                        |                                |                                                                                  | <u> </u>                                                                                                    | Lưu Văn An 🝷                                                                                                    | TRỢ GIÚP    |   |
| 法守天教                                                                                                    | Giới thiệu                                                                                                    | Lớp học                                                            | Học liệu                       |                                                                                  |                                                                                                    |                                                                                                    |             |   |
| Lớp 10A<br>Văn - Tiếng Việt Tiếng,                                                                                                    | Anh Toán Vật lý                                                                                                    | Hóa học Sinh học                                                   | Lịch sử Địa lý                 | GDCD Tin h                                                                       | nọc Công nghệ Ti                                                                                                    | nể dục GDQP Âm nhạo                                                                                                    | : Mỹ thuật  |   |
| Danh sách bài tập                                                                                                    | dược giáo viê                                                                                                    | n giao                                                             |                                |                                                                                  |                                                                                                    |                                                                                                    | ×           |   |
| Lưu ý: Em hãy click vào link bà                                                                                                    | ii tập bên dưới để làm bài                                                                                                    | thì hệ thống OLM mới g                                             | nhi nhận điểm cho er           | n.                                                                               |                                                                                                    |                                                                                                    |             |   |
| Lưu ý: Em hãy click vào link bị<br>Thành viên trong lớp học                                                                                                    | i tập bên dưới để làm bài<br>Bài tập Thảo luận                                                                                                    | i thì hệ thống OLM mới <u>c</u><br>Top nổi bật                     | jhi nhận điểm cho er           | n.                                                                               |                                                                                                    |                                                                                                    |             |   |
| Lưu ý: Em hãy clíck vào línk bả<br>Thành viên trong lớp học I<br>Tiêu đề                                                                                                    | ii tập bên dưới để làm bài<br>Bài tập Thảo luận                                                                                                    | i thì hệ thống OLM mới <u>c</u><br>Top nổi bật                     | ;hi nhận điểm cho er           | n.<br>Giáo viên giao                                                             | Ngày giao bài bài                                                                                                    | Ngày hết hạn làm bài                                                                                                    |             |   |
| Lưu ý: Em hãy clíck vào línk bả<br>Thành viên trong lớp học I<br>Tiêu đề<br>Toán bải tập về Vecto phạp tu                                                                                                    | ii tập bên dưới để làm bài<br>Bài tập Thảo luận<br>yen và vecto chi phuong                                                                                                    | i thì hệ thống OLM mới <u>c</u><br>Top nổi bật                     | ihi nhận điểm cho er           | n.<br><b>Giáo viên giao</b><br>Lê Văn Linh                                       | <b>Ngày giao bài bài</b><br>Hôm kia lúc 8:44                                                                          | <b>Ngày hết hạn làm bài</b><br>3 tháng 4 lúc 8:44                                                                             |             |   |
| Lưu ý: Em hãy clíck vào línk bả<br>Thành viên trong lớp học I<br>Tiêu đề<br>Toán bải tập về Vecto phạp tư<br>Toán [Vídeo] Bải 1: Phương trì                                                                                                    | ii tập bên dưới để làm bải<br>Bài tập Thảo luận<br>Yen và vecto chi phuong<br>nh đường thẳng                                                                                                    | i thì hệ thống OLM mới ý<br>Top nổi bật                            | ihi nhận điểm cho er           | n.<br><b>Giáo viên giao</b><br>Lê Văn Linh<br>Lê Văn Linh                        | Ngày giao bài bài<br>Hôm kia lúc 8:44<br>Hôm kia lúc 8:01                                                             | Ngày hết hạn làm bài<br>3 tháng 4 lúc 8:44<br>3 tháng 4 lúc 8:01                                                              | •           |   |
| Lưu ý: Em hẩy clíck vào link bị<br>Thành viên trong lớp học<br>Tiêu đề<br>Toán bải tập về Vecto phap tu<br>Toán [Video] Bải 1: Phương trì<br>Toán [Luyện tập] Bải 1: Phươn                                                                       | ii tập bên dưới để làm bải<br>Bải tập Thảo luận<br>Yen và vecto chi phuong<br>nh đường thẳng<br>g trình đường thẳng (Hoà                                                                                                    | thì hệ thống OLM mới ý<br>Top nổi bật<br>In thành: 0%, Điểm: NAN   | jhi nhận điểm cho er           | n.<br><mark>Giáo viên giao</mark><br>Lễ Văn Linh<br>Lễ Văn Linh<br>Lễ Văn Linh   | Ngày giao bài bài<br>Hôm kia lúc 8:44<br>Hôm kia lúc 8:01<br>Hôm kia lúc 8:01                                         | Ngày hết hạn làm bài<br>3 tháng 4 lúc 8:44<br>3 tháng 4 lúc 8:01<br>3 tháng 4 lúc 8:01                                        | •           |   |
| Lưu ý: Em hãy clíck vào link bả<br>Thành viên trong lớp học<br>Tiêu đề<br>Toán bài tập về Vecto phạp tư<br>Toán [Video] Bài 1: Phương trì<br>Toán [Luyện tập] Bài 1: Phươn<br>Toán [Video] Bài 4: Bất phươn                                      | ii tập bên dưới để làm bải<br>Bài tập Thảo luận<br>Nh đường thẳng<br>g trình đường thẳng<br>g trình bậc nhất hai ẩn                                                                                                    | i thì hệ thống OLM mới ý<br>Top nổi bật<br>n thành: 0%, Điểm: NAN  | jhi nhận điểm cho er           | n.<br>Giáo viên giao<br>Lê Văn Linh<br>Lê Văn Linh<br>Lê Văn Linh<br>Lê Văn Linh | Ngày giao bài bài<br>Hôm kia lúc 8:44<br>Hôm kia lúc 8:01<br>Hôm kia lúc 8:01<br>Hôm kia lúc 8:01                     | Ngày hết hạn làm bài   3 tháng 4 lúc 8:44   3 tháng 4 lúc 8:01   3 tháng 4 lúc 8:01   3 tháng 4 lúc 8:01   3 tháng 4 lúc 8:01 | ©<br>0      |   |
| Lưu ý: Em hãy clíck vào link bả<br>Thành viên trong lớp học<br>Tiêu đề<br>Toán bài tập về Vecto phạp tư<br>Toán [Video] Bài 1: Phương trì<br>Toán [Luyện tập] Bài 1: Phươn<br>Toán [Video] Bài 4: Bất phươn<br>Toán [Luyện tập] Bài 4: Bất phươn | ii tập bên dưới để làm bải<br>Bài tập Thảo luận<br>Nh đường thẳng<br>g trình đường thẳng<br>g trình bộc nhất hai ẩn<br>ương trình bộc nhất hai ẩn                                                                                                    | i thì hệ thống OLM mới ý<br>Top nổi bật<br>In thành: 0%, Điểm: NAN | jhi nhận điểm cho er<br>i<br>j | n.<br>Giáo viên giao<br>Lê Văn Linh<br>Lê Văn Linh<br>Lê Văn Linh<br>Lê Văn Linh | Ngày giao bài bài<br>Môm kia lúc 8:44<br>Hôm kia lúc 8:01<br>Hôm kia lúc 8:01<br>Hôm kia lúc 8:01<br>Hôm kia lúc 8:01 | Ngày hết hạn làm bài   3 tháng 4 lúc 8:44   3 tháng 4 lúc 8:01   3 tháng 4 lúc 8:01   3 tháng 4 lúc 7:58   3 tháng 4 lúc 7:58 | ©<br>©<br>© |   |

4. Lưu ý:

- Đối với bài tập trắc nghiệm GV giao: sau khi HS chọn xong các đáp án (bằng cách click chuột vào các đáp án A, B, C, D tương ứng mà HS cho là đúng) thì nhấn nút "NỘP BÀI"

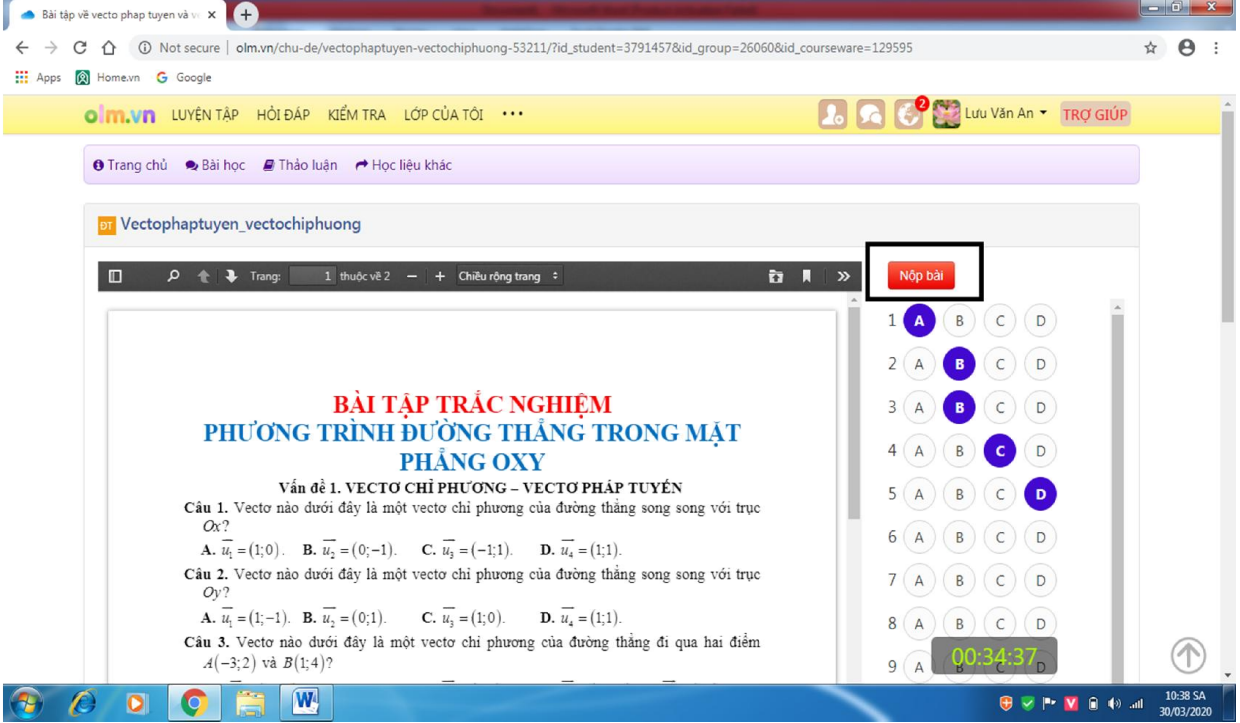

- Đối với các câu hỏi trắc nghiệm phần luyện tập (nguồn từ olm.vn) HS chọn đáp án thích hợp, nhấn nút "NỘP BÀI" thì máy sẽ tự động báo kết quả

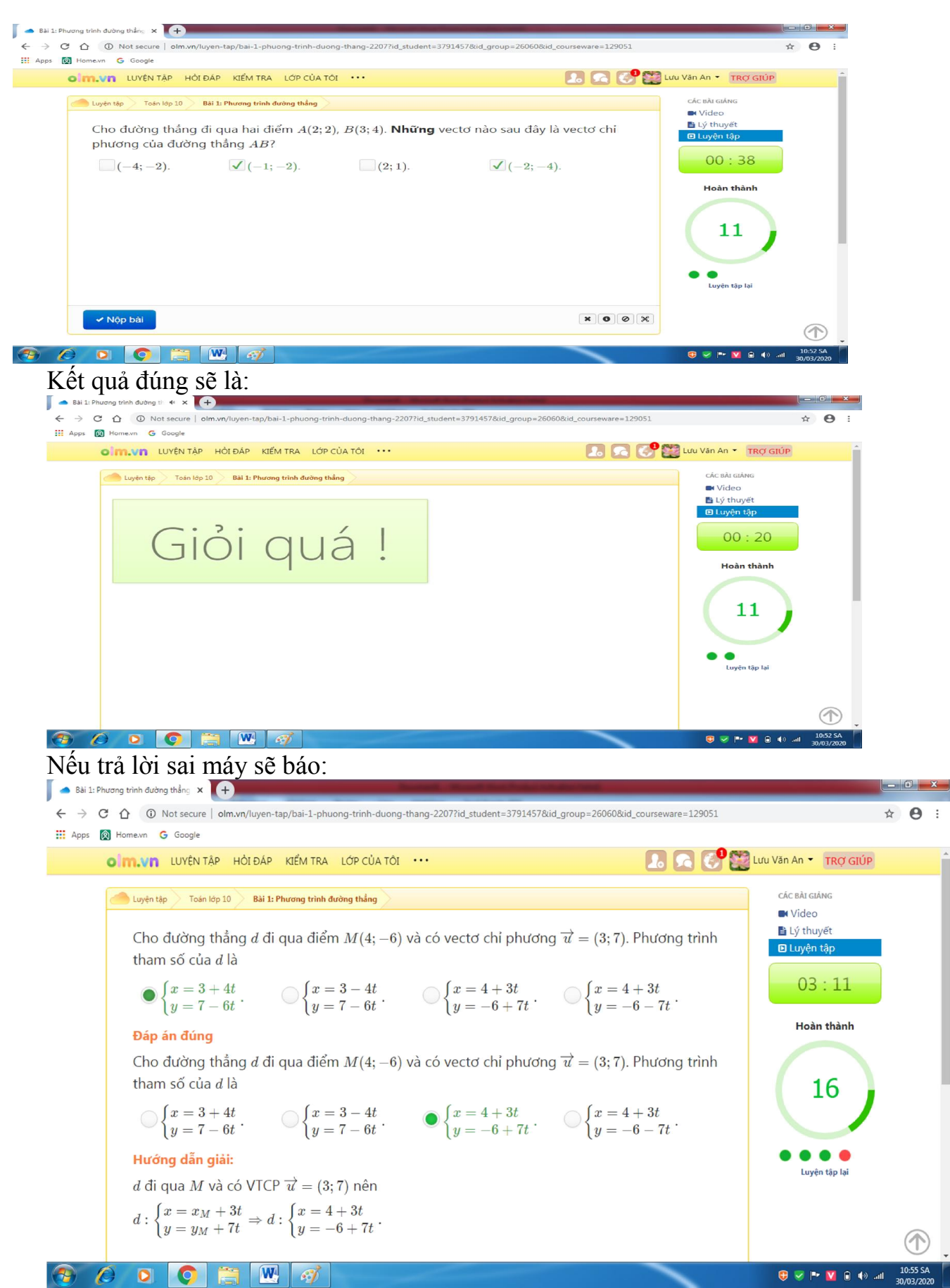

- Đối với video bài giảng: chỉ cần click vào đường link thì sẽ xem được nội dung video bài học.

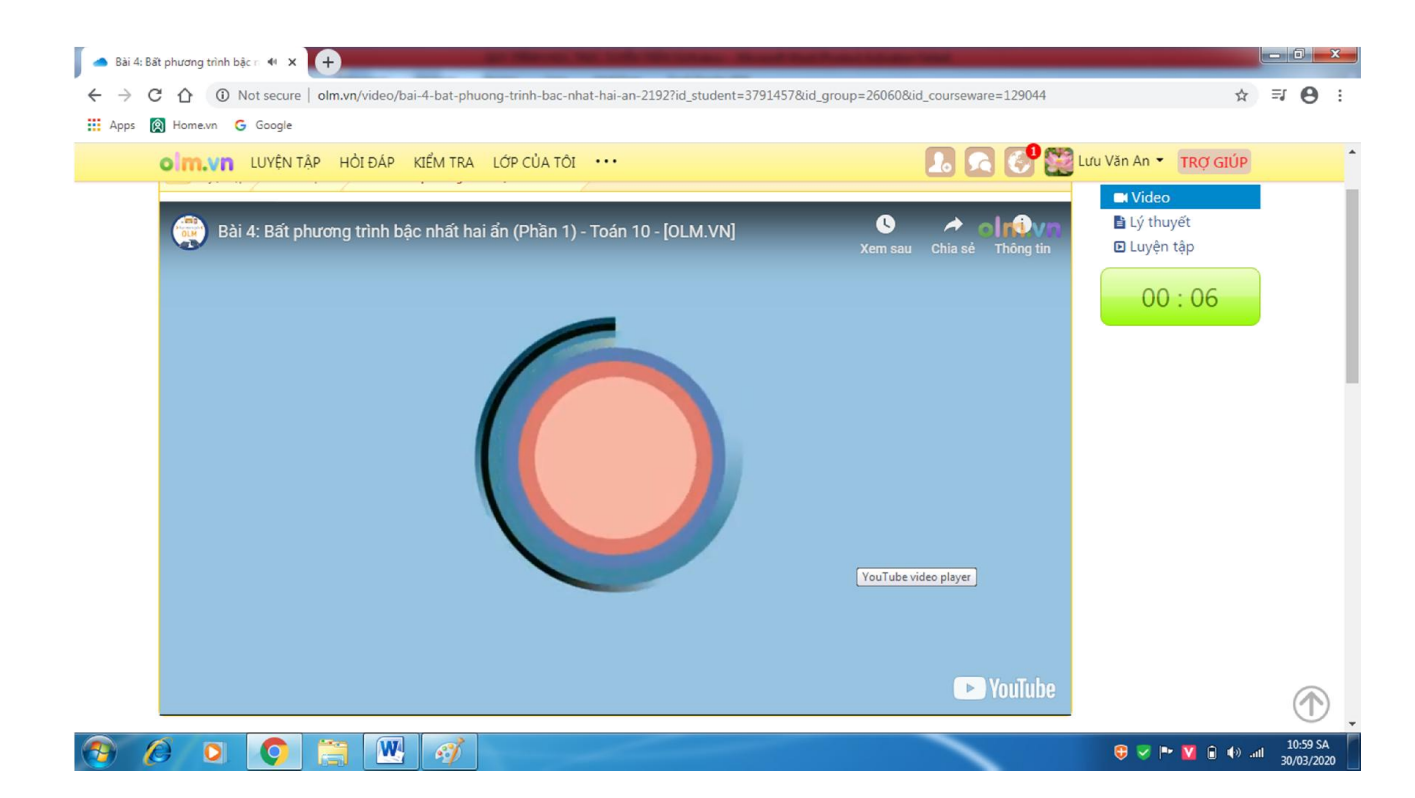